## I. <u>On the Homepage:</u>

- A. Add a title to the top of the page
- B. Elementary should add the premade Curriculum Links
- C. Secondary should add useful links
- D. Elementary can add a summer letter
- E. Add your **contact informatio**n to the bottom of the page
- F. Add a message to your homepage

## II. Items to Try:

- G. Add a Calendar App to a page
- H. Make a page for homework and add the **Assignments App**
- Make a section for content with "nested" units underneath
- J. Use the **Site Shortcuts** App to create links
- K. Upload files to a File Library App
- L. Try to make a slide show with the **Photo Gallery App**
- M. Create a Class Blog
- N. Experiment with different layouts in the Site Manager
- O. In the Site Manger click on the How do I..? link to explore all of the help features

Pre-Algebra

Unit 1

Unit 2

Algebra 1

Slideshow

- P. Look through the **Important Links** on the Staff Development Training Site\* Consider reading or posting an idea
- Q. Look at the example Training Sites for ideas and guidance\*

# MODEL WEBSITES

- Training Sites
  - Elementary Example
  - Secondary Example

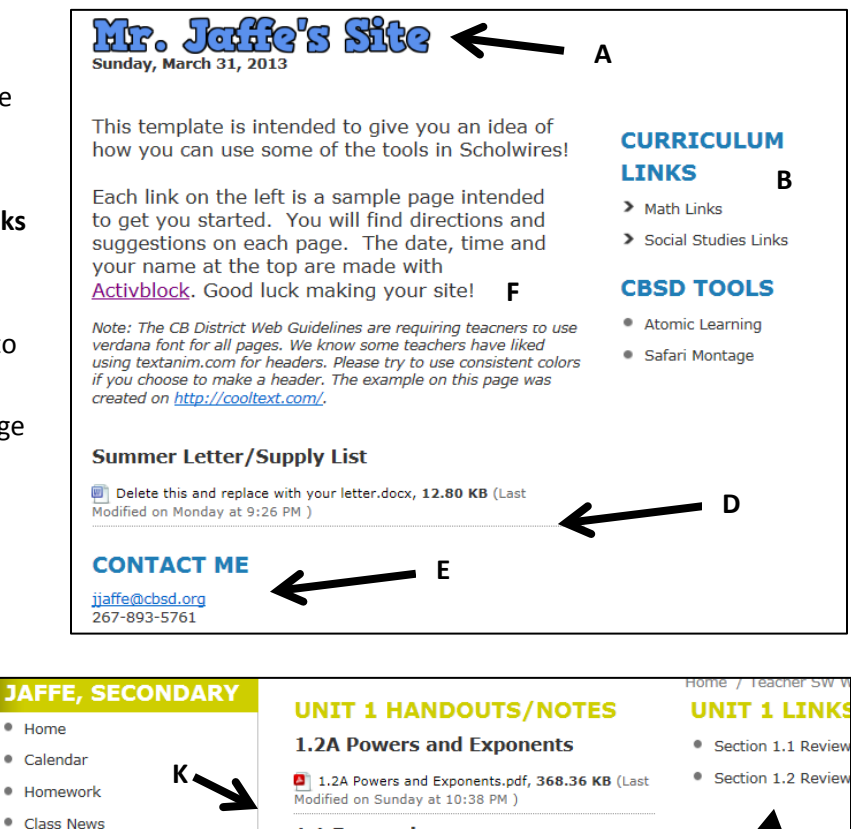

#### 1.1 Expressions 1.1A Expressions and Variables.pdf, 262.49 KB (Last Modified on Sunday at 10:37 PM )

### 1.2 Notes

1.2 Notes.doc, 57.50 KB (Last Modified on Sunday at 10:36 PM )

> IMPORTANT LINKS • Schoolwires FAQ List • Schoolwires Technical Help

- Website Guidelines 2013-14
- Blogging Guidelines

\*Resources are found at: http://cbsd.org/Page/1969.

How do I ...?

## III. The Elementary Template:

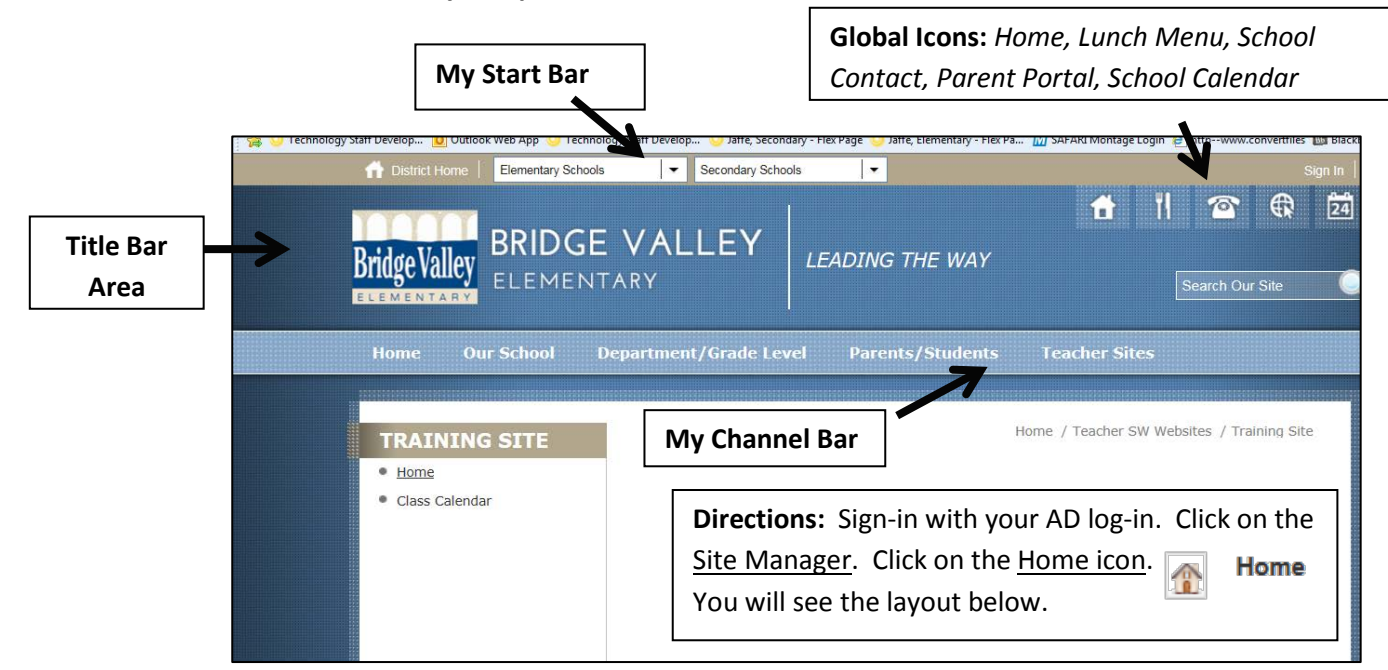

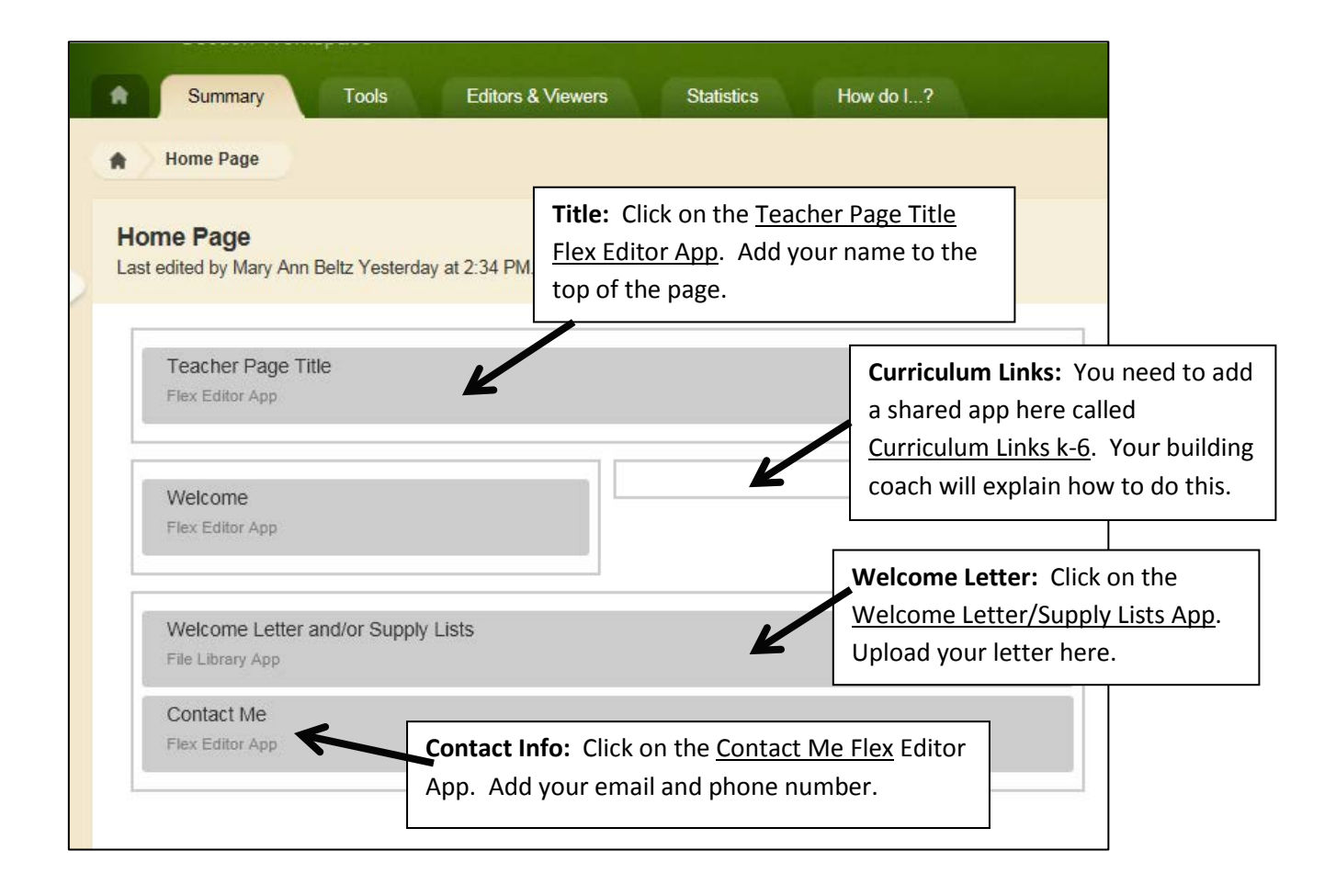

| IV.               | The Secondary Template:       Global Icons: Home, Lunch Menu, School         My Start Bar       Contact, Parent Portal, School Calendar                                                                                                    | ol                    |
|-------------------|----------------------------------------------------------------------------------------------------|-----------------------|
| Title Bar<br>Area | <ul> <li>Technology Staft Develop</li> <li>Outlook Web App</li> <li>Technology Staft Develop</li> <li>Outlook Web App</li> <li>Technology Staft Develop</li> <li>Secondary Schools</li> <li>Secondary Schools</li></ul> | s w Blackbo<br>ount * |
|                   | TRAINING SITE         • Home         • Home         Directions: Sign-in with your AD log-in. Click on the Site Manager. Click on the Home icon. You will see the layout below.                                                                                                    | te                    |

| Section Workspace                                                        |                                          |
|--------------------------------------------------------------------------|------------------------------------------|
| Summary Tools Editors & Viewers Statistics How do I?                     |                                          |
| A Home Page                                                              |                                          |
| Home Page<br>Last edited by Mary Ann Beltz on Thursday at 3:11 PM.       | Action                                   |
| Title<br>Flex Editor App                                                 | You can<br>Prtant Links<br>web sites you |
| Welcome     Important Links       Flex Editor App     Site Shortcuts App | nts to use.                              |
| Contact Me<br>Flex Editor App                                            | Pendi                                    |
|                                                                          | There a                                  |